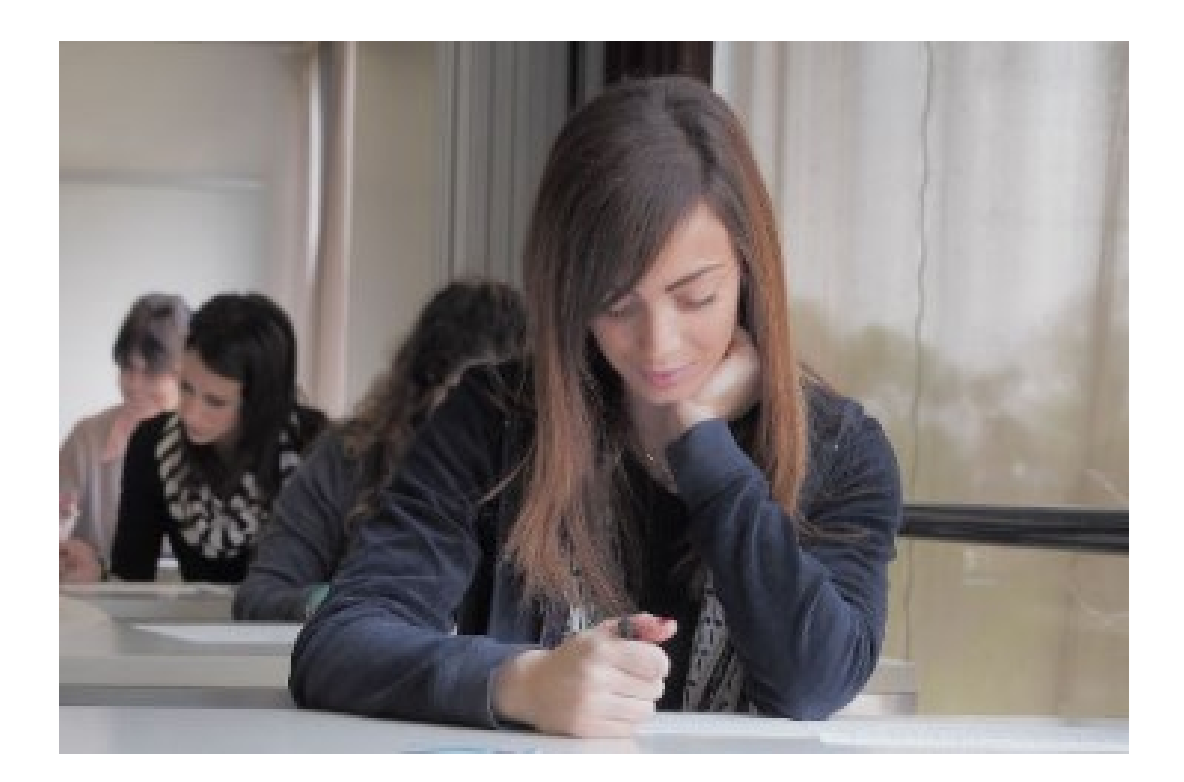

# TIROCINI, STAGE E PLACEMENT

## INTRODUZIONE

Gli studenti dell'Università Telematica eCampus hanno la possibiltà di utilizzare il VLE di Ateneo per ricercare stage o tiricini presso le aziende che hanno stipulato una convenzione con l'Ateneo. Di seguito verrano indicate le istruzioni per effettuare una ricerca e successivamente una candidatura.

PER ACCEDERE:

LOGIN: CREDENZIALI -> AREA RISERVATA -> SEGRETERIA STUDENTI -> TIROCINI E STAGE

## **RICERCA AZIENDE**

Tramite questa sezione è possibile accedere all'elenco delle aziende convenzionate con l'Ateneo.

| tagione sociale contiene       | £                      |          |  |
|--------------------------------|------------------------|----------|--|
| Presentazione azienda          |                        |          |  |
| ontiene:<br>iettore aziendale: | Selezionare un settore | •        |  |
| vrea geografica:               | Selezionare un'area 🔻  |          |  |
|                                |                        | Cerca    |  |
|                                |                        | Rokaltat |  |

| Ente fittizio<br>Industria tessile e pelletteria | Ente fittizio | ESSELUNGA SPA<br>Industria alimentare |
|--------------------------------------------------|---------------|---------------------------------------|
|                                                  |               |                                       |
|                                                  |               |                                       |
|                                                  |               |                                       |

# **OPPORTUNITÀ**

Nella sezione "Opportunità" è possibile accedere alle offerte di convenzioni attive in questo momento.

| Cerca opportunità:                                                                                                    |                                                                                                    |                          |
|----------------------------------------------------------------------------------------------------|----------------------------------------------------------------------------------------------------|--------------------------|
| Testo                                                                                                    |                                                                                                    |                          |
| Tipo di opportunità Scegli un tipo opportunità                                                                                           | 1 V                                                                                                    |                          |
| Escludi le opportunità                                                                                                    |                                                                                                    |                          |
| Cerca Rimuovi i filtri di ncerca                                                                                                    |                                                                                                    | vai alla noerca avanzata |
|                                                                                                    |                                                                                                    |                          |
| 요 Opportunità recuperate:2                                                                                                    |                                                                                                    |                          |
| Deportunità recuperate:2                                                                                                    | OPPORTUNITA' 12/02                                                                                                    |                          |
| Opportunità recuperate:2     tirocinio curriculare presso esselunga     milano                                                           | OPPORTUNITA' 12/02<br>presso: PACLA                                                                                   |                          |
| Opportunità recuperate:2      tirocinio curriculare presso esselunga milano presso: esselunga PAOLA ksrizioni aperte fino al: 24/05/2019 | OPPORTUNITA' 12/02<br>presso: PAOLA<br>Iscrizioni aperte fino al: 12/05/2019<br>Tino opportunità: tircini curriculare |                          |

Selezionata l'opportunità sarà necessario cliccare sulla voce "Candidati a questa opportunità":

## tirocinio curriculare presso esselunga milano

| andidature dal 24/04/2019 al 24/05/2019 |                                                                     |  |  |  |  |
|-----------------------------------------|---------------------------------------------------------------------|--|--|--|--|
| tirocinio curriculare                   |                                                                     |  |  |  |  |
| Azienda                                 | La PAOLA                                                            |  |  |  |  |
| Descrizione opportunità                 | attività di tirocinio presso uffici amministrativi Esselunga Milano |  |  |  |  |
| Obiettivi formativi                     | dsdsdasdsadsa                                                       |  |  |  |  |
| Sede svolgimento                        | PAOLA, ITALIA, VIA , 22060, Novedrate, (CO).                        |  |  |  |  |
| Area funzionale                         | EDUCAZIONE E FORMAZIONE                                             |  |  |  |  |
| Data indicativa inizio                  | 24/04/2019                                                          |  |  |  |  |
| Durata indicativa prevista              | 1 mesi                                                              |  |  |  |  |

Torna alla ricerca opportunità 🛛 📥 Salva questa opportunità 🛛 Candidati a questa opportunità

Per candidarsi inserire poi il proprio indirizzo email e cliccare sul pulsante "Mi candido":

| OPPORTUNITA' 12/02 |                                     |  |
|--------------------|-------------------------------------|--|
| Indirizzo email *  | marisa. 🚛 🧃 @studenti.uniecampus.it |  |
|                    |                                     |  |

Mi candido Indietro

In caso di buon esito della candidatura il sistema riporterà il seguente messaggio:

#### **OPPORTUNITA' 12/02**

Candidatura effettuata con successo.

Indirizzo email marisa.
 Studenti.uniecampus.it

Puoi sempre controllare lo stato di avanzamento su "Le mie candidature".

# Indietro

Nel caso in cui lo studente non si fosse candidato ad un'opportunità ma l'avesse salvata, questa gli comparirà nella sezione «le mie opportunità salvate».

| 1   | 0   | mia | annar | tunita | 001 | wat | 0 |
|-----|-----|-----|-------|--------|-----|-----|---|
| - 4 | -0- | nne | 00000 | Lunnu  | SUL | vu  |   |
|     |     |     |       |        |     |     |   |

| Titoio 🗸           | Tipo (                | Azienda 🗎           | Chiusura Iscrizioni 0 | Candidatura 🔆 | Rimuovi 🗧 |  |
|--------------------|-----------------------|---------------------|-----------------------|---------------|-----------|--|
|                    | ]+[]                  |                     | × .                   |               | × .       |  |
| OPPORTUNITA: 12/02 | tirocinio curriculare | R ING THE BUT PAOLA | 12/05/2019            | Candidato     | Ū.        |  |

Lo studente che invece si è candidato ad un opportunità vede lo stato delle sue candidature nella sezione «le mie candidature»

#### Le mie candidature

Riepilogo delle proprie candidature.

| Opportunità 🖨                                    | Azienda 🗧        | Tipo                  | Data candidatura 🗆 | Stato 🗉 | Azioni 🗧                              |
|--------------------------------------------------|------------------|-----------------------|--------------------|---------|---------------------------------------|
| ()                                               | <br>  x          |                       | x X                |         | · · · · · · · · · · · · · · · · · · · |
| tirocinio curriculare presso<br>esselunga milano | Indiana in PAOLA | tirocinio curriculare | 24/04/2019 14:32   | Sceito  | Q Yedi                                |

Nella sezione «i miei stage» è possibile prendere visione del riepilogo degli stage/tirocini in atto con le eventuali azioni ancora da svolgere (semafori).

#### I miei stage

Verificare i propri stage.

| Stato ©    | Azienda 🗧 | Opportunità 2                                    | Data inizio 0 | Progetto formativo : |   | Convenzione e allegat | 12 | Proroghe e sospensioni | Valutazione : |
|------------|-----------|--------------------------------------------------|---------------|----------------------|---|-----------------------|----|------------------------|---------------|
| L N        | ]•        | []*                                              |               |                      | 1 |                       | 8  |                        | ×[]           |
| Confermata | PAQLA     | tirocinio curriculare<br>presso esselunga milano | 30/04/2019    | 😔 Vedi               |   | Vedi                  |    | Seg.                   | Ved           |
| Confermata | PAOLA     |                                                  | 24/04/2019    | 💛 Yedi               |   | Vedi                  |    | 🕒 Yezi                 | Ved           |

Nel caso in cui uno studente voglia proporre uno stage ad un'azienda convenzionata con l'Ateneo che in questo momento non ha delle posizioni aperte deve cliccare sulla voce «Proposta di stage».

| Proposta di stage                              |                        |                                                                 |
|------------------------------------------------|------------------------|-----------------------------------------------------------------|
| roposta di stage                               |                        |                                                                 |
| Azienda                                        |                        |                                                                 |
| Ragione sociale*                               | paola                  |                                                                 |
| Sede:*                                         | ITALIA *               |                                                                 |
| Provincia                                      | Corno *                |                                                                 |
| Comune                                         | digita per ricercare 🔹 |                                                                 |
| -Contatto aziendale-                           |                        |                                                                 |
| Nome*                                          | paola                  |                                                                 |
| Cognome*                                       |                        |                                                                 |
| E-mail*                                        | info@uniecampus.it     | Si prega di non usare mail generiche del tipo info@azienda.com! |
| Stage Proposto                                 |                        |                                                                 |
| Data inizio*                                   | 27/05/2019             | (gg/MM/yyyy)                                                    |
| Data fine*                                     | 27/07/2019             | (88/MM/yyyy)                                                    |
| Attività concordate fra<br>studente e azienda" | ddwqdwqdwqdwqdwqd      |                                                                 |

Il sistema chiederà poi conferma dell'invio tramite il pulsante "SALVA E INVIA":

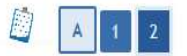

Conferma proposta di stage

Conferma proposta di stage.

Verrà inviata una comunicazione al contatto aziendale inserito. Proseguire?

Indietro Conferma invio

Ora la proposta inviata sarà presente all'interno della sezione "Proposta di stage".

## Proposta di stage

Proposta di stage.

| Data richiesta | Azienda       | Stato | Azioni |  |
|----------------|---------------|-------|--------|--|
| 10/05/2019     | paola carra a | •     | Q      |  |

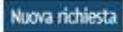

Se l'Azienda scelta deciderà di accettare la proposta di stage/tirocinio lo studente riceverà una email di conferma e dovrà seguire le precedenti istruzioni per iscriversi all'opportunità creata dall'azienda apposta per lo studente.